# **AZD1222 / Distribution Meeting**

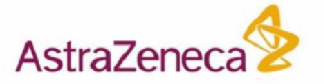

This document contains AstraZeneca Confidential Information & intended for use ONLY by 3<sup>rd</sup> parties bound by a contract & Confidentiality Agreement with the appropriate Government body for the receipt & distribution of AZD1222. This document is not to be forwarded nor disclosed externally. This information must not be used in response to Media enquiries nor shared.

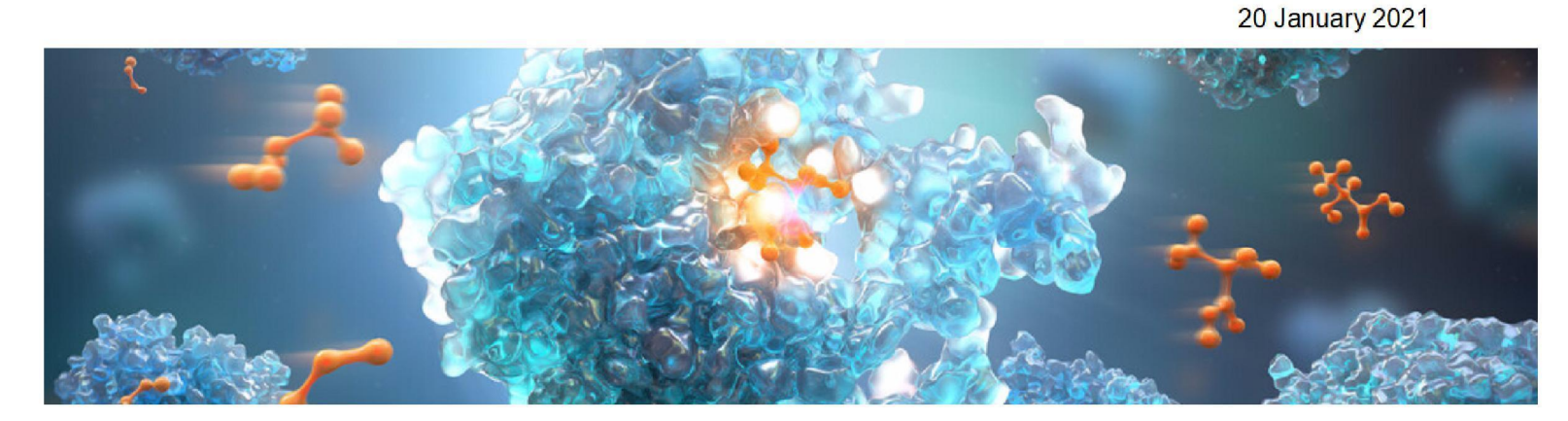

### **Table of Content**

- 1. Process for arranging deliveries
- 2. Paperwork accompanying shipments
- 3. Temperature Monitoring Process
- 4. Receiving sites consideration
- 5. Security
- 6. Questions and Answers

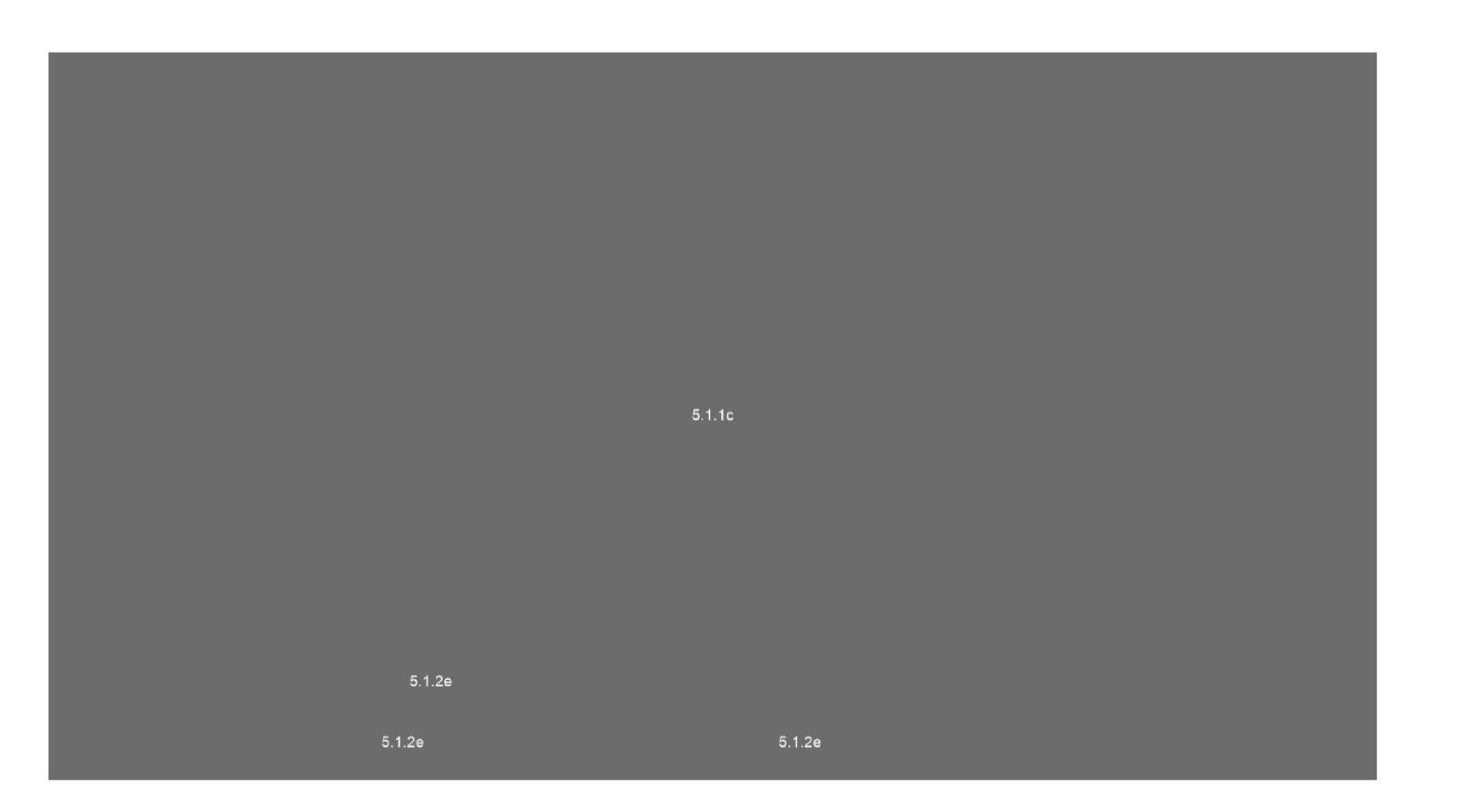

### Paperwork accompanying the shipments

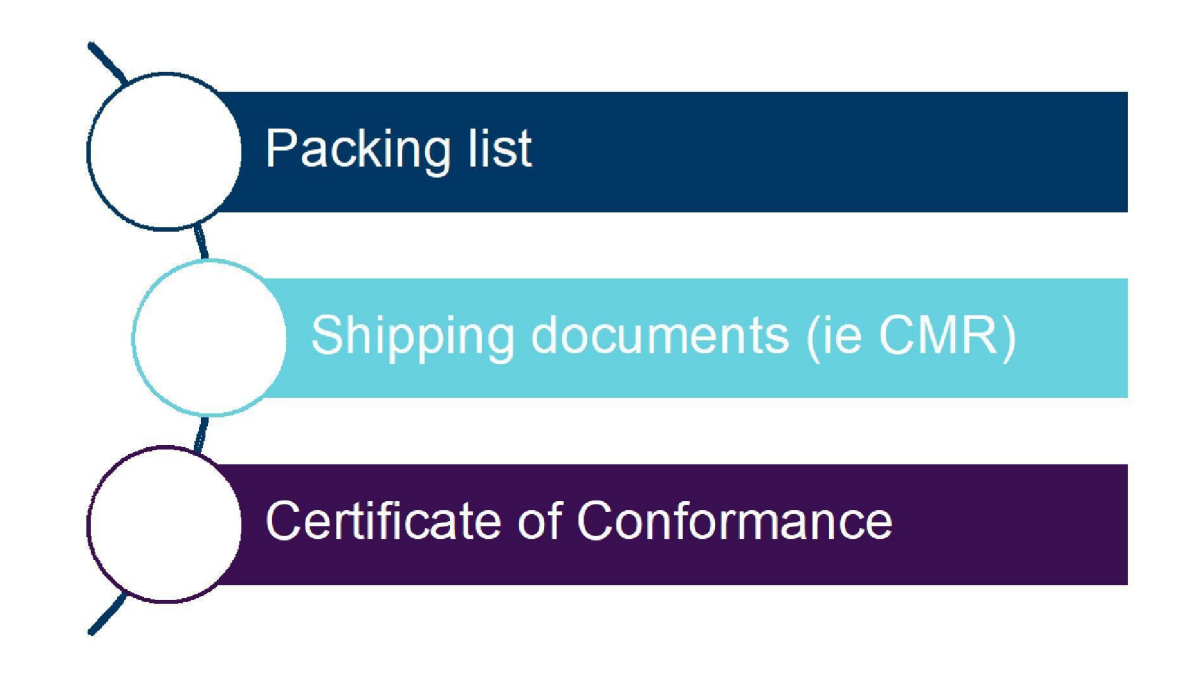

### **Temperature Monitoring Process**

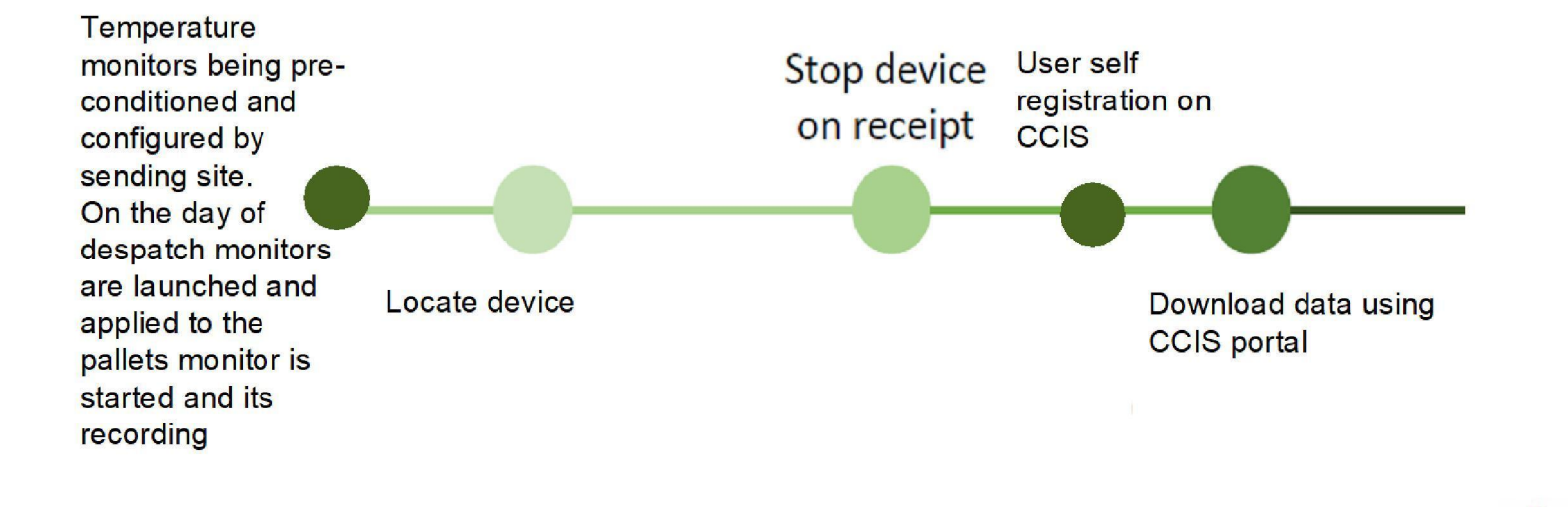

### **Temperature Monitoring Process (cont'd)**

1. Loca

1.1

1.3 1.4

1.5

Weblogger II temperature monitoring device – full instruction on how to stop and download will be provided

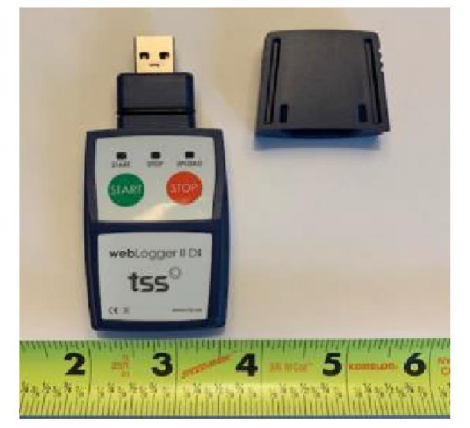

We do require user name, surname and country to initiate login set up for shipments during Feb – Mar. After March 2021 users will be able to set their own user name during 1<sup>st</sup> access to the system Step 1 – Locate device and stop

| cate and stop the device                                                                                                    | STOP                                        |        |
|----------------------------------------------------------------------------------------------------|---------------------------------------------|--------|
| Locate device in shipment                                                                                                    | STAT SOF                                    | UPLOAD |
| Press and hold STOP button for 3 sec. The red LED will hold for 4 seconds indicating device is now stopped (Figure 1)                                                 | a steady flash                              | 9      |
| Once the logger is stopped and the start button is pressed, will be displayed and the yellow light will flash, indicating th needs to be uploaded ( <i>Figure 2</i> ) | fixed red light<br>hat the logger Figure 3: |        |
| Remove cap on device to expose USB port (Figure 3)                                                                                                    |                                             | •      |
| Plug device into computer USB port (Figure 4). CCIS Softwar<br>launch automatically                                                                                   | re should                                   | 5-0    |

#### Step 2 – Download data file

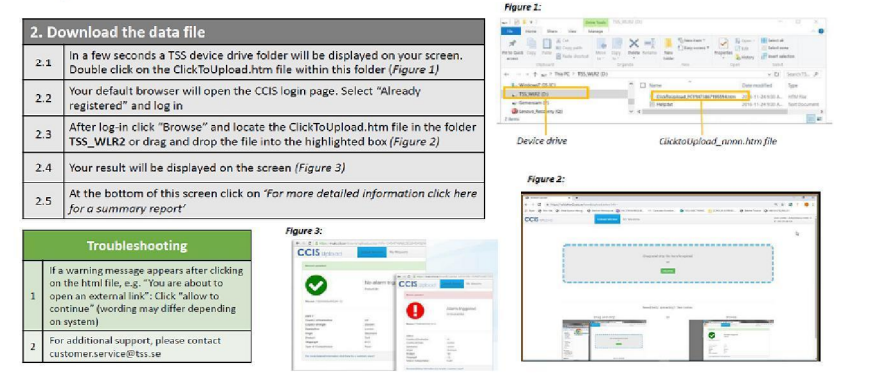

## **Receiving Site Considerations**

| Preferred Access<br>to Site and<br>specifics (i.e.<br>Gate number?) | Opening Hours             | Slot reservation process?                                                   |
|---------------------------------------------------------------------|---------------------------|-----------------------------------------------------------------------------|
| Twin-deck<br>vehicles<br>accepted?                                  | COVID-19<br>restrictions? | Do vehicle unload<br>via dock leveller<br>directly into 2-8<br>environment? |

### **Transportation and Supply Chain Security**

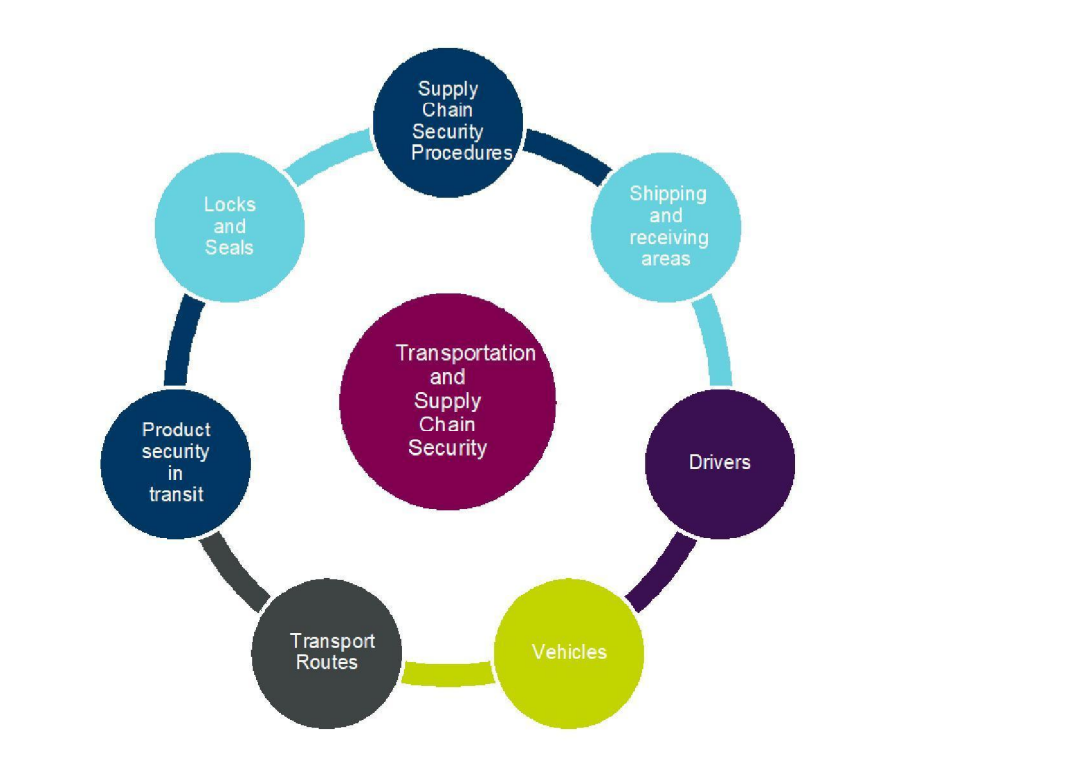

#### 1. Supply Chain Security procedures

Journey Management Policy and Procedure for all routes

#### 2. Shipping and Receiving Areas

· Physical Security, Security Systems and Procedures

#### 3. Drivers

• Training, Communications and Procedures

#### 4. Vehicles

• Secure parking, Physical Security, Tracking and Monitoring, Communications

#### 5. Transport Routes

• Route Risk assessments, Contingency Planning, Incident Response

#### 6. Product Security in transit

· Security Seals and Procedures, Monitoring, Alerts, Contingency Planning

#### 7. Locks and Seals

· Security Standards, Storage of Seals, Procedures

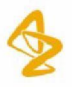

## **Questions and Answers**

#### **Confidentiality Notice**

This file is private and may contain confidential and proprietary information. If you have received this file in error, please notify us and remove it from your system and note that you must not copy, distribute or take any action in reliance on it. Any unauthorized use or disclosure of the contents of this file is not permitted and may be unlawful. AstraZeneca PLC, 1 Francis Crick Avenue, Cambridge Biomedical Campus, Cambridge, CB2 0AA, UK, 5.1.2e www.astrazeneca.com

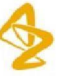